# OMEGÂ Quick Start Guide

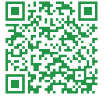

Irrigation

Scan QR code to view full manual

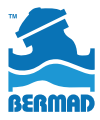

# TABLE OF CONTENTS

| Safety                                 | 4  |
|----------------------------------------|----|
| Introduction<br>Omega Controller       | 5  |
| Typical Connection Layout              | 6  |
| Cloud Management System                | 8  |
| Mounting OMEGA                         | 10 |
|                                        | 10 |
| Valve Mounting                         | 12 |
|                                        | 16 |
| Powering OMEGA                         |    |
| Battery Power Supply                   | 20 |
| External Power Source                  | 22 |
| Connecting Peripherals                 |    |
|                                        | 24 |
| Digital Input Connections.             | 26 |
| Analog Input Connections               | 28 |
| Communicating via RS-485 Cable         | 30 |
| Omega M & Omega L Controllers          |    |
| Output, Input, and Analog Connections. | 32 |
| Power and Communication Connections    | 34 |
| Managing Projects and Controllers      |    |
| Downloading BERMAD Cloud App           | 35 |
| Registering                            | 37 |
| Creating a project                     | 39 |
| Adding controllers                     | 41 |
|                                        |    |

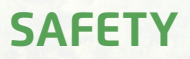

Before operating Omega, please read the safety section found in the Omega Installation and Operation Guide.

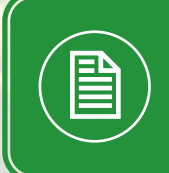

**NOTE:** This product conforms with FCC and CE regulations. Please see the installation and operation guide for more information.

### INTRODUCTION Omega Controller

Battery compartment

| RS-485 connector <sup>1</sup>                   |          |   |
|-------------------------------------------------|----------|---|
| SIM card                                        |          | 1 |
| Connection terminals                            |          | e |
| Power connector                                 | - Tanasa | r |
| Mounting bracket                                |          |   |
| SMA connector for external antenna <sup>2</sup> |          |   |

<sup>1</sup> Available in Omega RS models only <sup>2</sup> Not standard

#### **Typical Connection Layout**

The following can connect to the Omega controller's connection terminals:

- Latch output connection terminals:
  - Latch solenoids irrigation valves and master valve
  - Latch relay water pumps
- Digital input connection terminals:
  - Water meters
  - Dry contact and open collector digital sensors

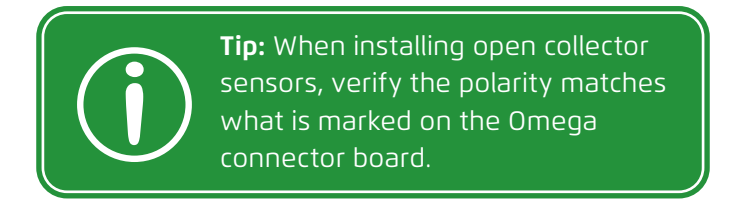

- Analog input connection terminals:
  - Analog sensors

**NOTE:** Omega Modbus protocols are written specifically for RS-485 communication with peripheral device solutions offered by BERMAD.

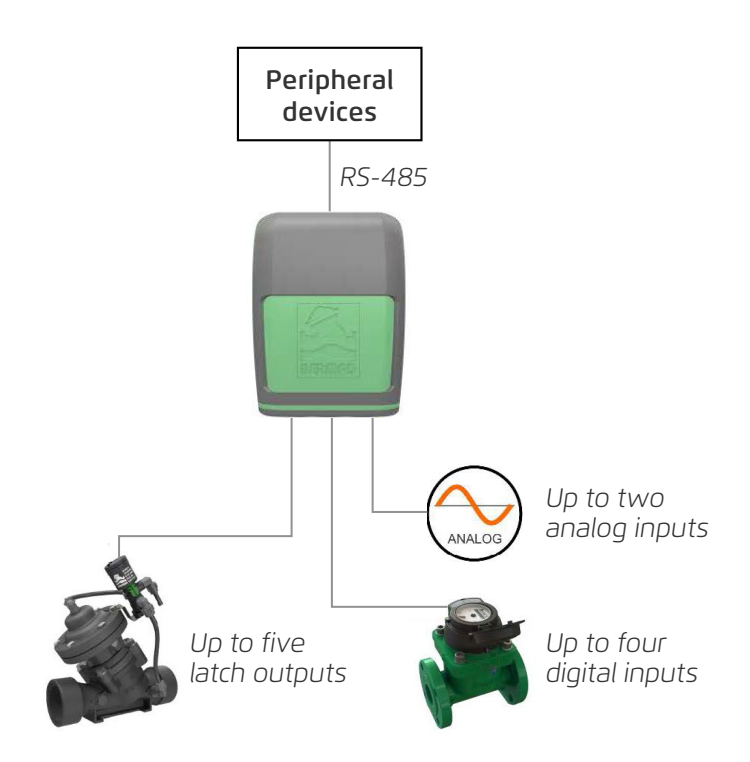

#### **Cloud Management System**

BERMAD Cloud provides a centralized web-based user interface for the Omega controller, allowing for anywhere-anytime management and real-time visual monitoring of the irrigation system using a PC, tablet, or smartphone.

BERMAD Cloud offers the following benefits:

- Password protected login
- Dynamic dashboard
- Irrigation management and monitoring tools
- Alert controls
- Log information and report generation

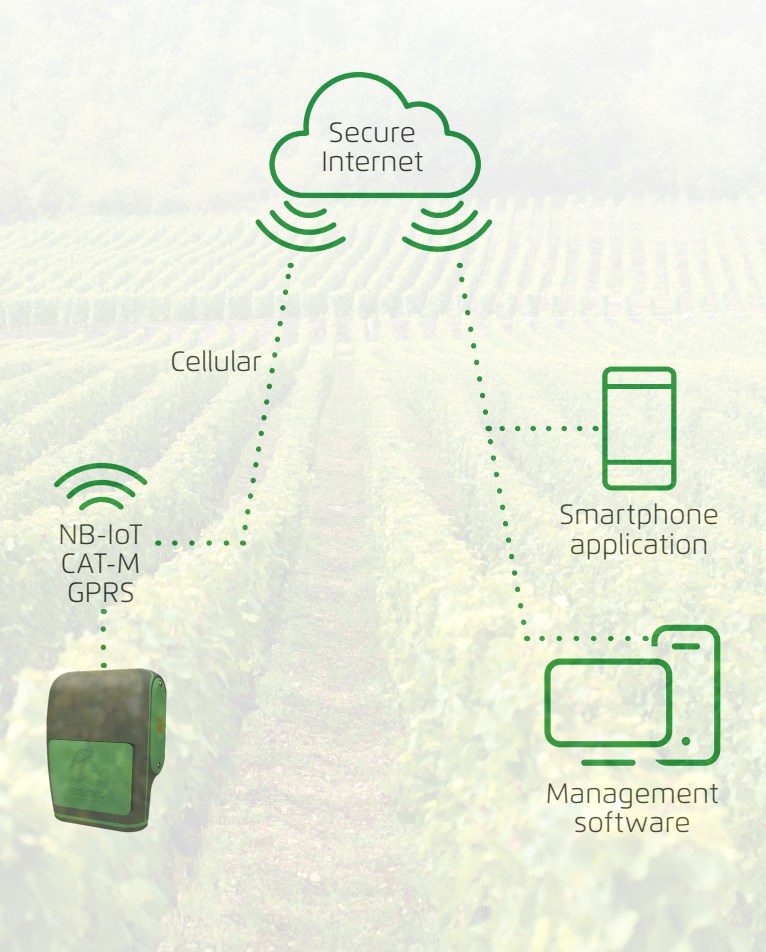

### MOUNTING OMEGA Wall Mounting

**1.** Attach the mounting bracket to the wall using two screws

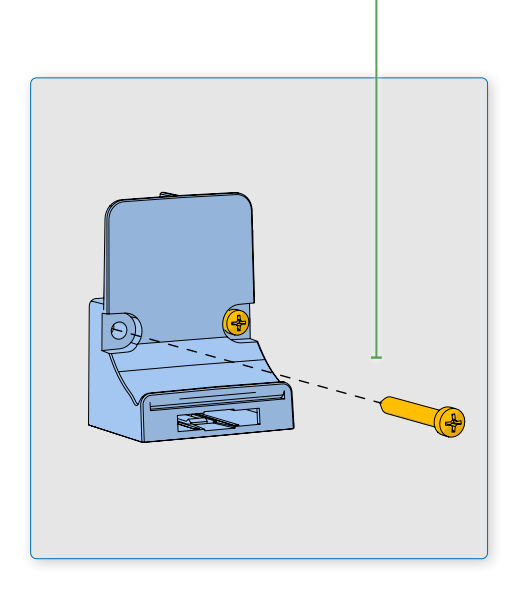

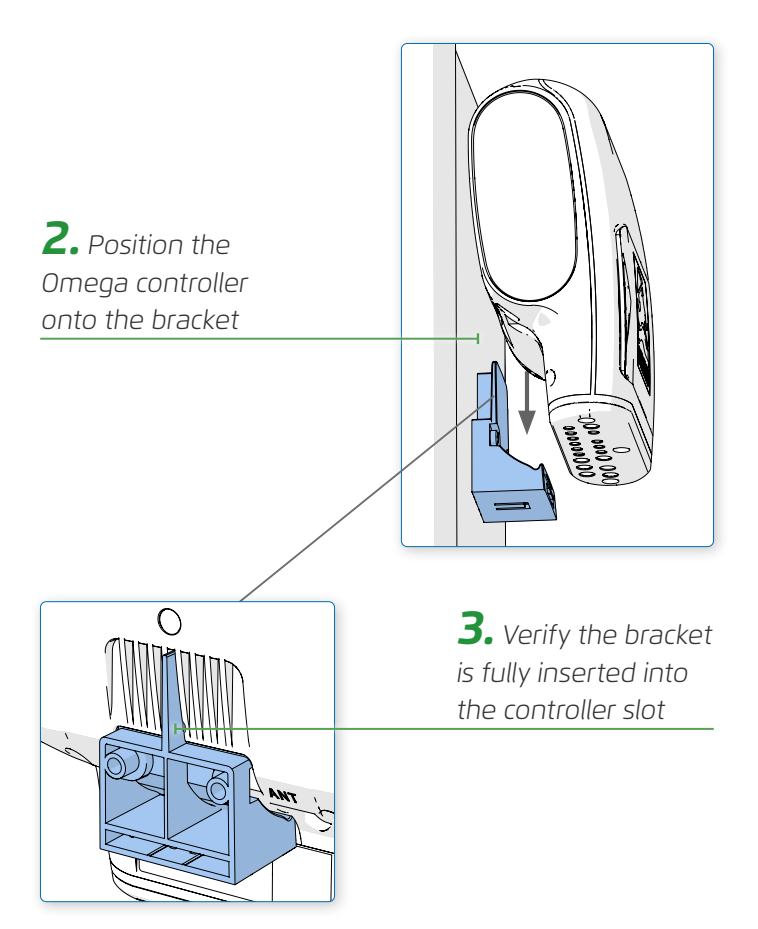

#### Valve Mounting

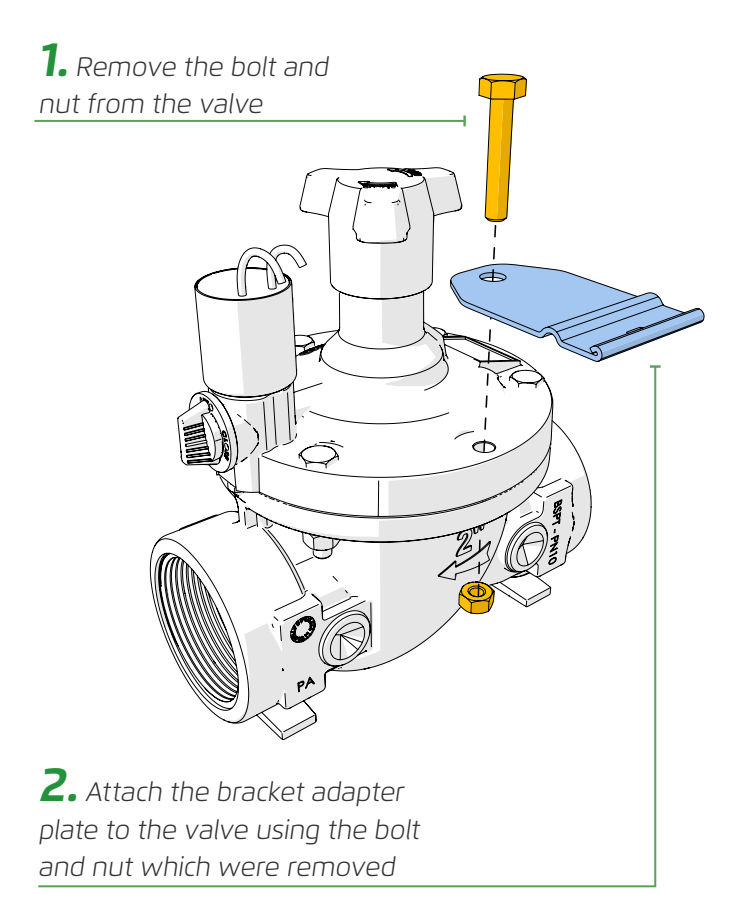

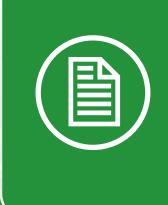

**NOTE:** The bracket adapter plate provided by BERMAD is designed for horizontal installations, and is suitable for the BERMAD 200 series valves without further need for adjustments. **3.** Insert the mounting bracket into the Omega controller

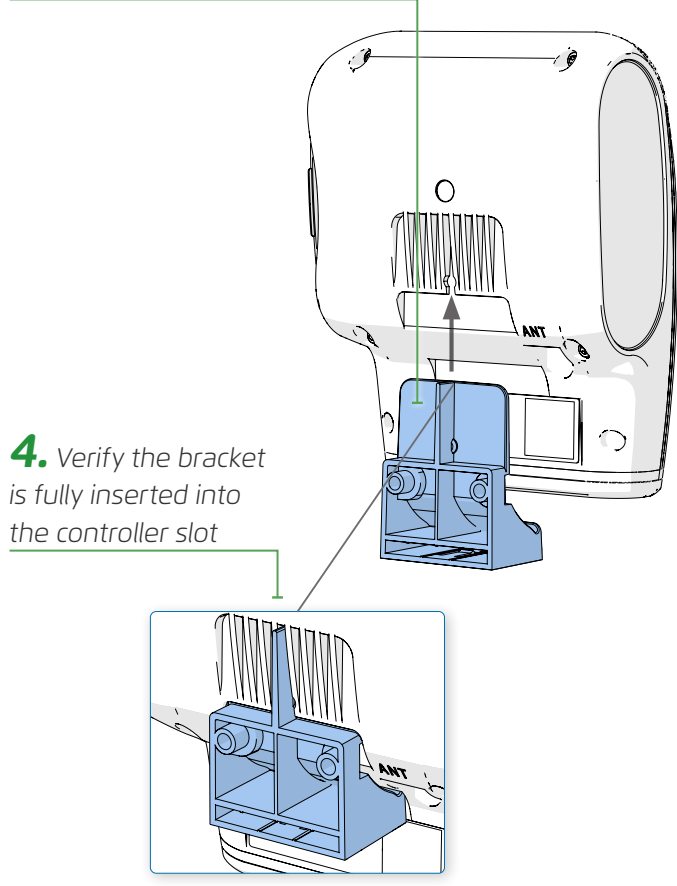

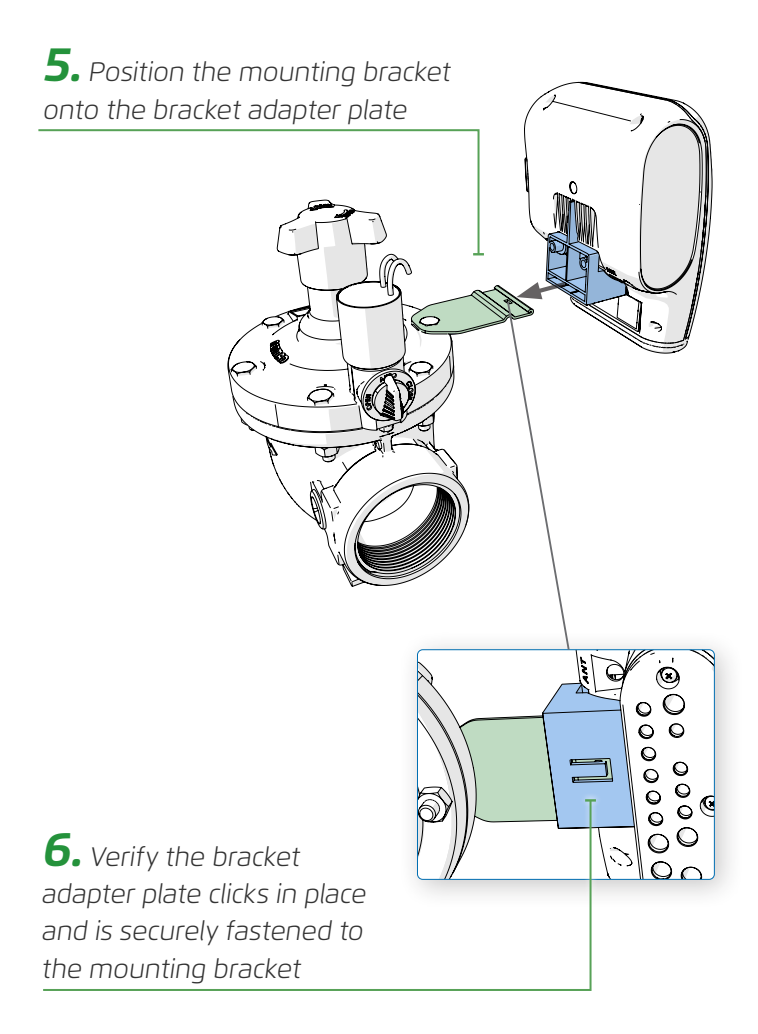

#### **Pole Mounting**

**1.** Attach the bracket adapter plate to the U-clamp using a bolt and nut

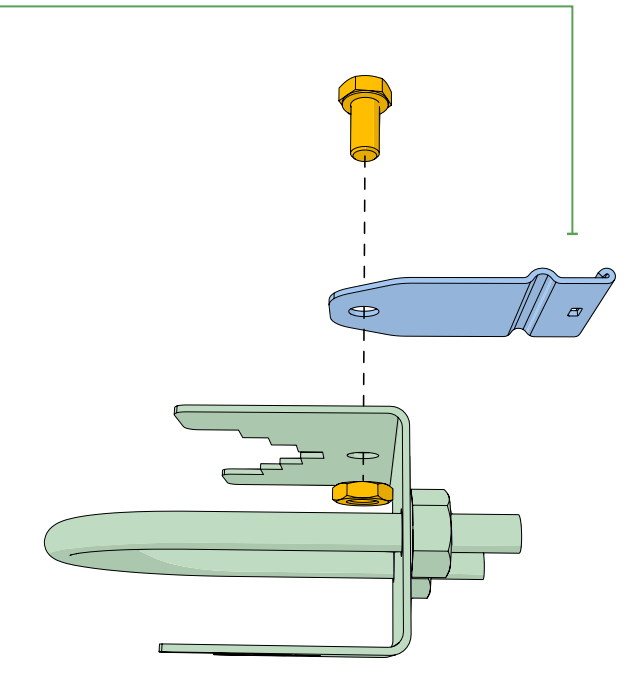

**2.** Attach the U-clamp to the pole using two nuts

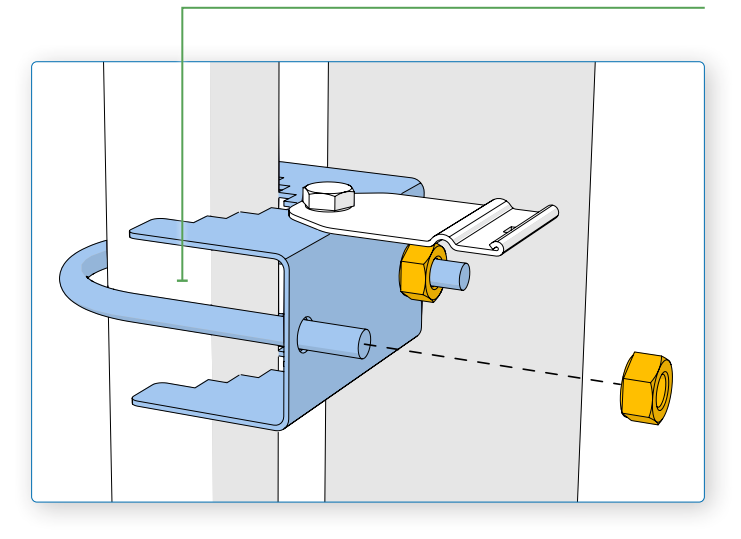

**NOTE:** The U-clamp is an optional accessory that must be ordered separately. The U-clamp provided by BERMAD fits 1" (DN25) to 1½" (DN40) pole diameters (BERMAD item #3009600001\_U-KIT).

**3.** Insert the mounting bracket into the Omega controller

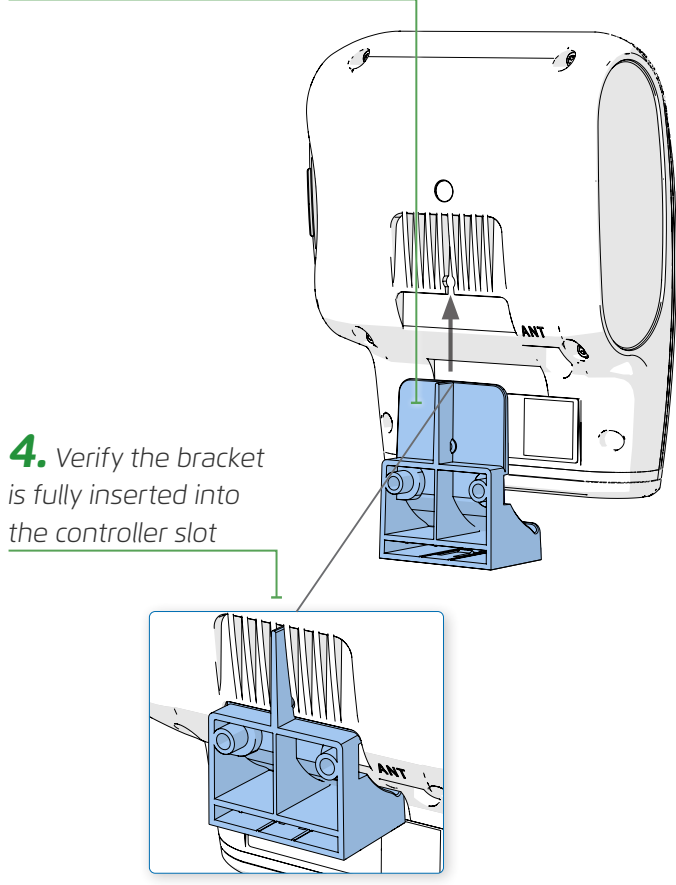

# **5.** Position the mounting bracket onto the bracket adapter plate

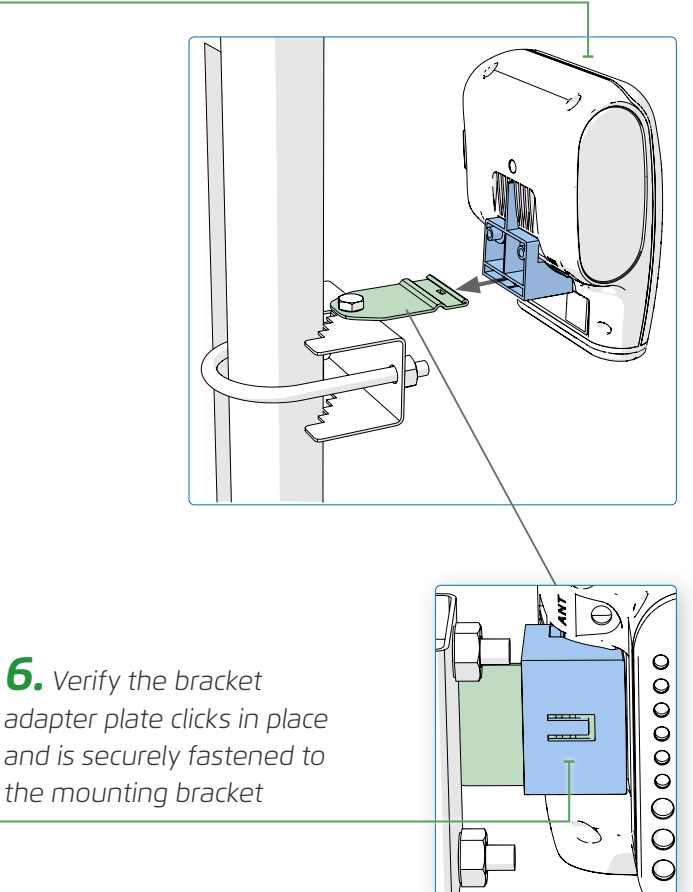

# **POWERING OMEGA**

#### **Battery Power Supply**

The Omega controller is powered by four LR-14 (C-size) alkaline batteries

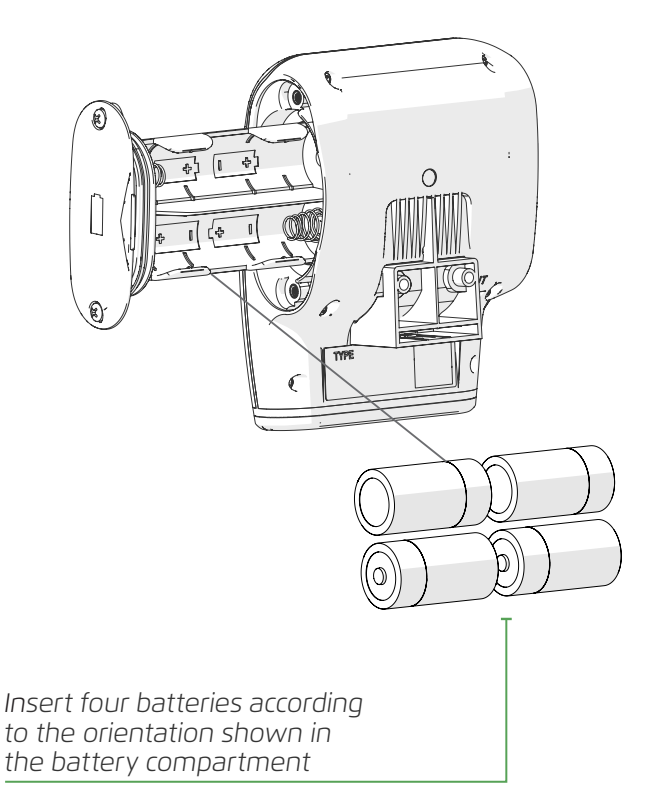

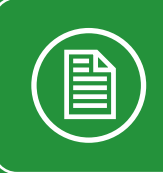

**NOTE:** In offline mode, the controller's low power consumption enables it to run on battery power for a long time.

#### **Tips:**

- For best performance in outdoor installation, use batteries with an operating temperature range of -18° to 55° C or greater.
- Check batteries periodically, and replace them before irrigation season starts

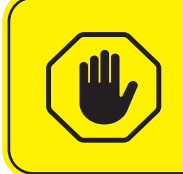

**CAUTION**: Running the Omega controller on battery power in online mode shortens battery life significantly.

#### **External Power Source**

The Omega controller can be powered by electrical grid power, external high-capacity batteries, or solar panels.

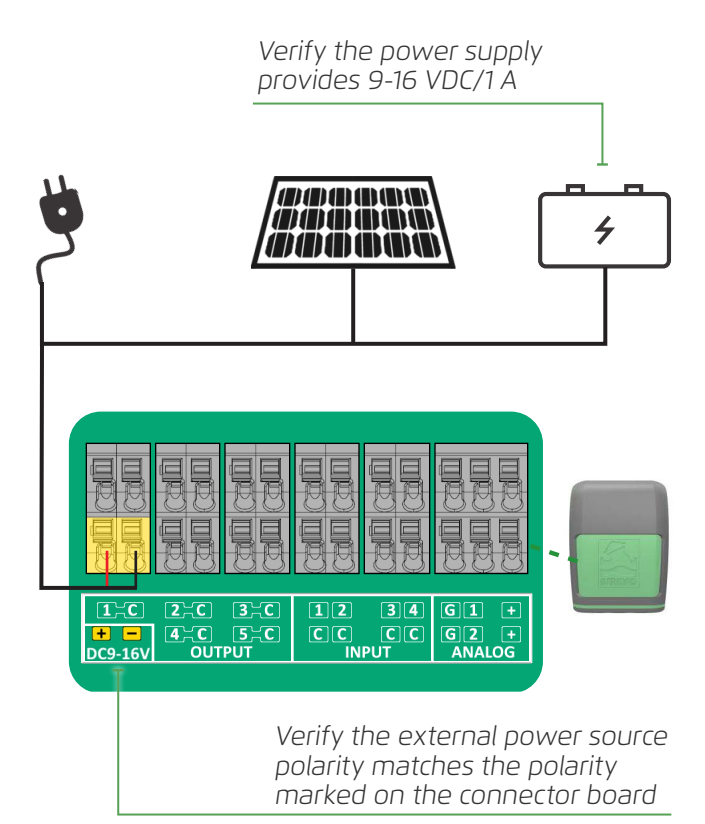

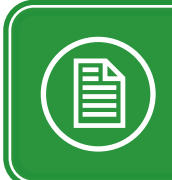

**NOTE:** An external power supply is necessary if operating the Omega controller in online mode for an extended amount of time.

#### **CAUTION**:

- Connect the power cable to the Omega power connectors before turning on the power source.
- The Omega controller must first be unplugged from the external power source before disconnecting the power supply cables from the power connectors.

### CONNECTING PERIPHERALS Latch Output Connections

Up to five devices (such as valves and water pumps) can be connected to the Omega controller latch outputs.

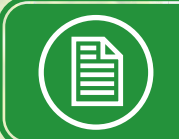

**NOTE:** The Omega RS model features up to four latch outputs and one RS-485 Modbus.

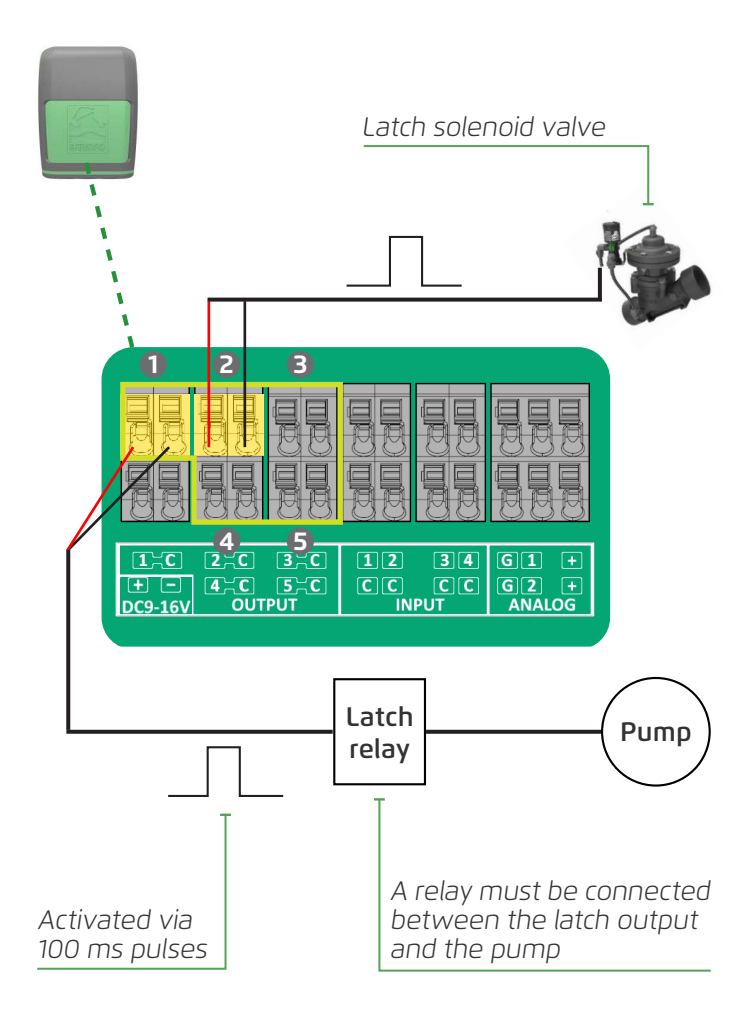

#### **Digital Input Connections**

Up to four devices (such as water meters and digital sensors) can be connected to the Omega controller digital inputs.

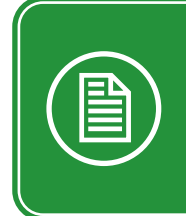

**NOTE:** Digital inputs can be connected to devices with one of the following outputs:

- Dry contact
- Open collector

**CAUTION**: Ensure the open collector connects according to the input polarity marked on the connector board.

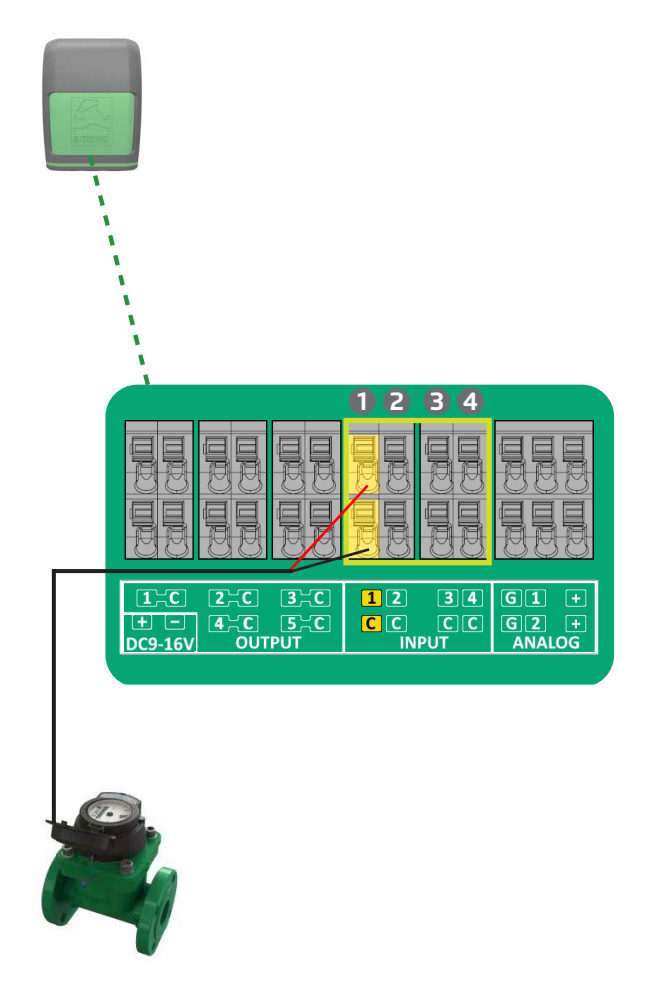

#### Analog Input Connections

Up to two devices (such as the following types of analog sensors) can be connected to the Omega controller analog inputs.

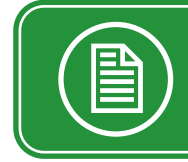

**NOTE:** The controller supports both analog voltage (0-10 V) and analog current (4-20 mA) sensor.

**CAUTION**: Ensure setting the correct analog protocol before connecting the sensor.

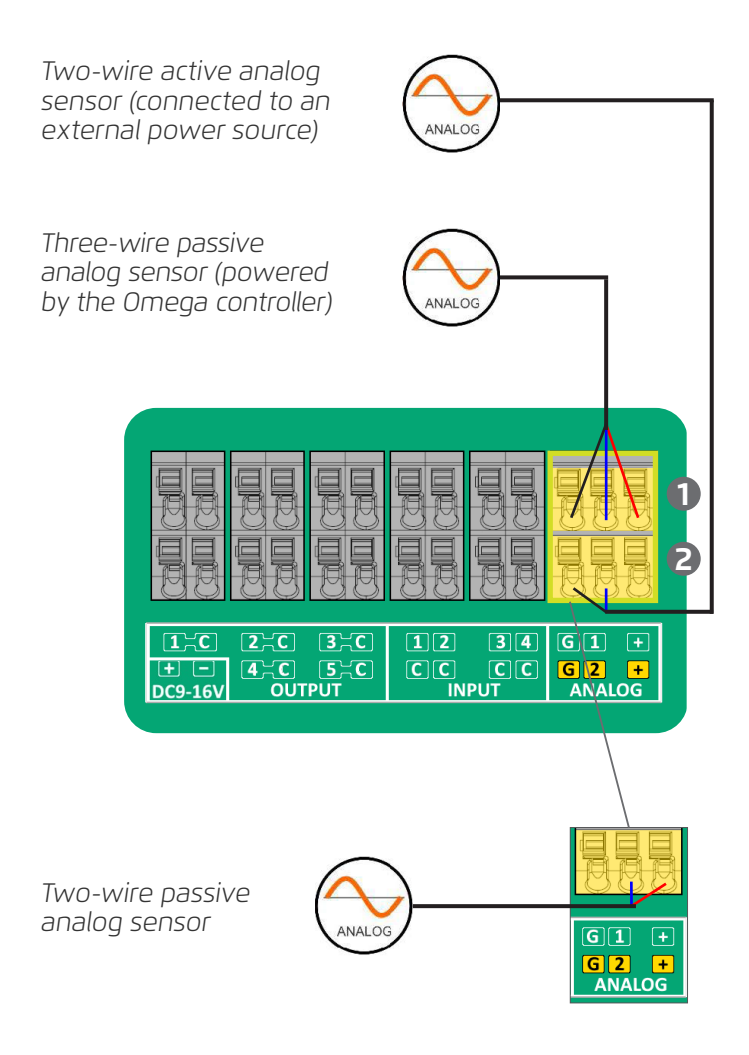

### COMMUNICATING VIA RS-485 CABLE

Additional peripheral equipment can be connected either wired or wirelessly to the Omega controller using an RS-485 cable.

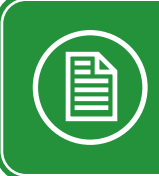

**NOTE:** Omega Modbus protocols are written specifically for RS-485 communication with peripheral device solutions offered by BERMAD.

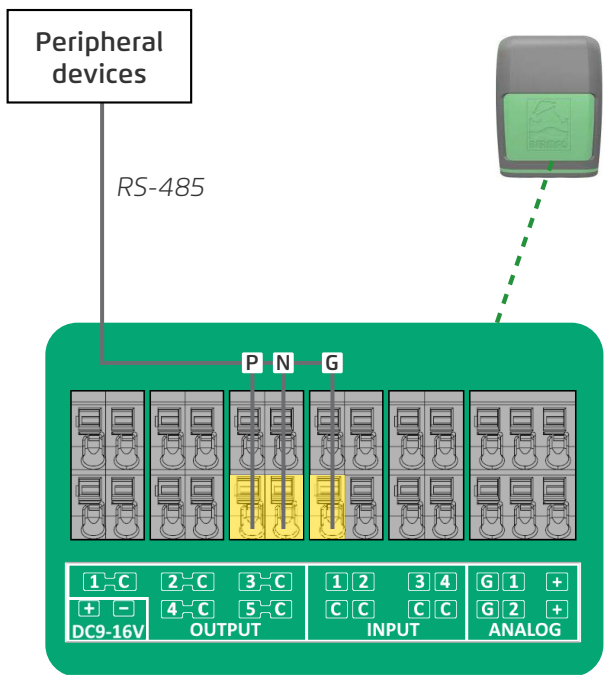

RS models only

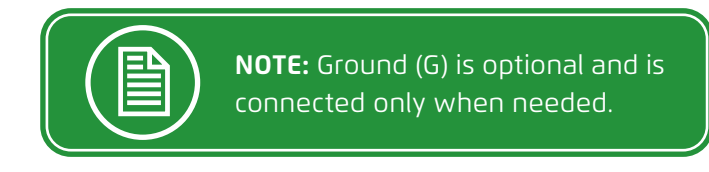

#### OMEGA M & OMEGA L CONTROLLERS

#### **Output, Input, and Analog Connections**

The Omega M and Omega L controllers include the following options for connecting to peripheral devices:

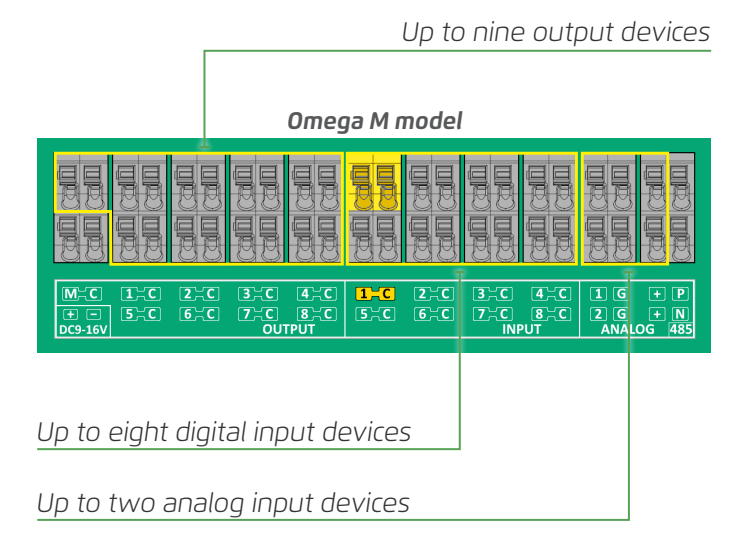

**NOTE:** For more info on connecting peripheral devices, see the section "Connecting Peripherals" above.

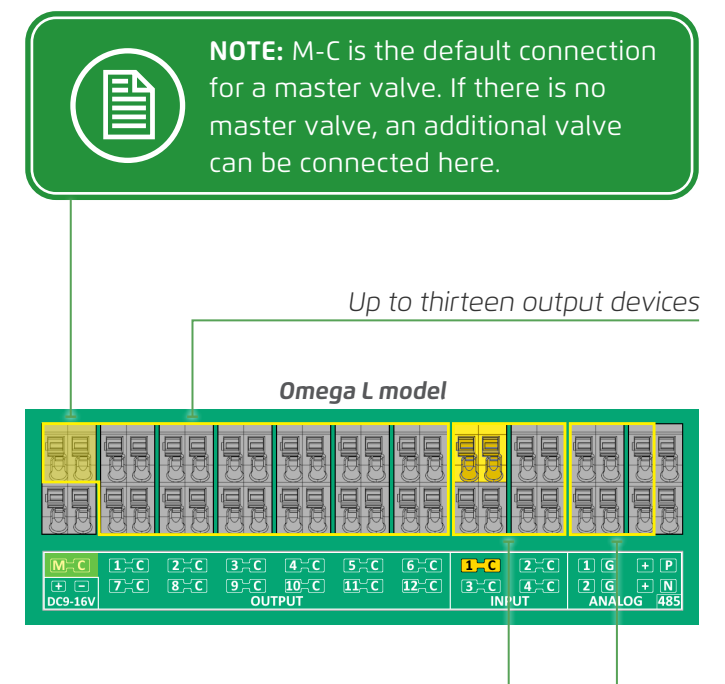

Up to four digital input devices

Up to two analog input devices

#### **Power and Communication Connections**

Omega M and Omega L controllers are connected to an external power source and an RS-485 communication cable in the following locations:

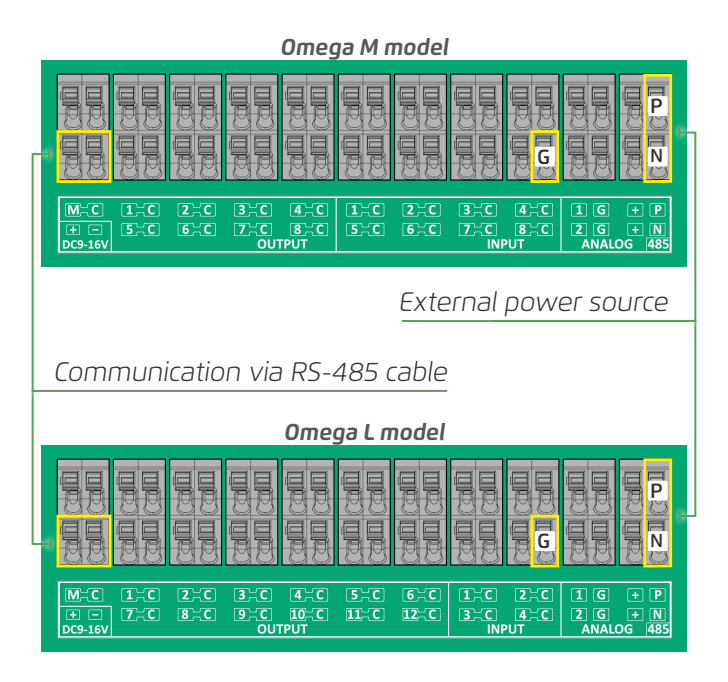

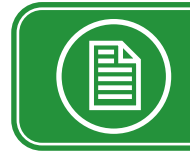

**NOTE:** Ground (G) is optional and is connected only when needed.

#### MANAGING PROJECTS AND CONTROLLERS

#### Downloading BERMAD Cloud App

Perform the following steps to download the BERMAD Cloud application:

**1.** Go to the relevant app store

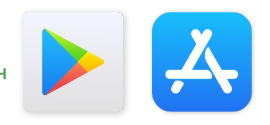

**2.** Search for the **BERMAD Cloud** app and select it from the list

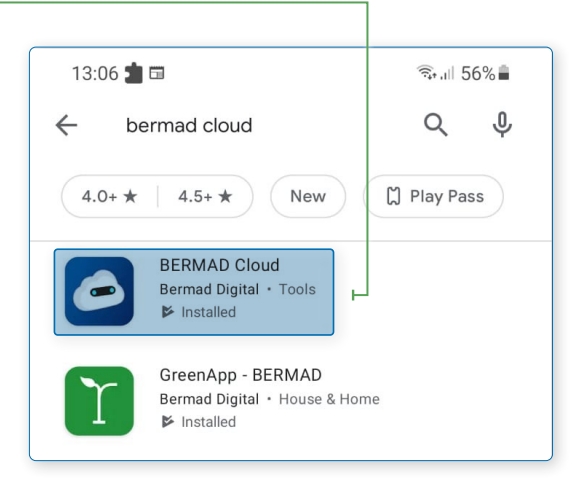

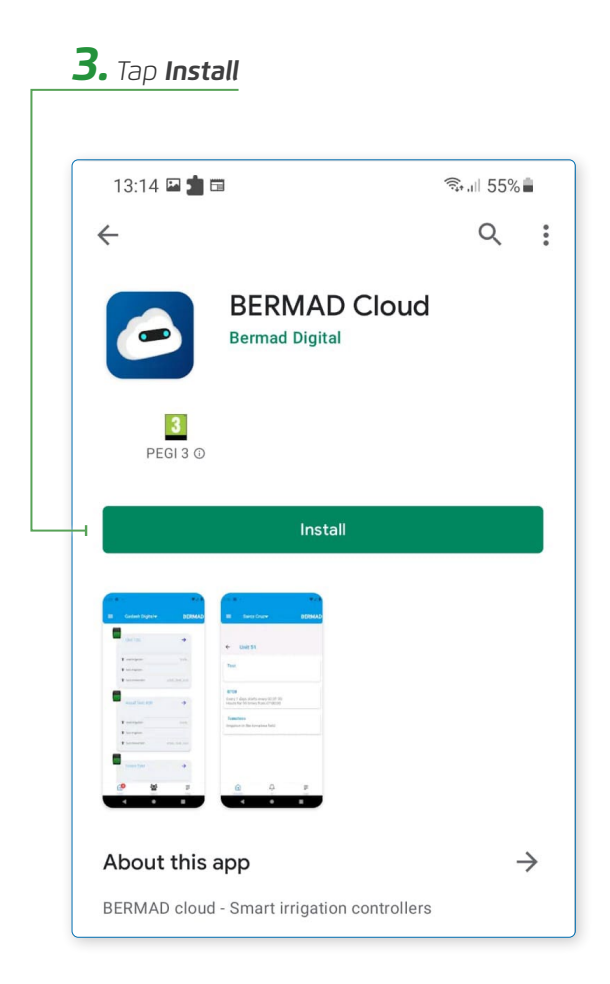

#### Registering

Perform the following steps to register as a new user:

**1.** Open the BERMAD Cloud app, or type **cloud.bermad.io** in the Internet browser address bar. The BERMAD Cloud login window is displayed

**NOTE:** The registration process can also be completed in the BERMAD Cloud application.

| <b>3.</b> Type first and last | <b>~</b>                                                       |
|-------------------------------|----------------------------------------------------------------|
|                               | First Name                                                     |
| A Tree a particular           | Last Name                                                      |
|                               | E-mail                                                         |
| to confirm                    | Password                                                       |
|                               | Confirm password                                               |
|                               | Timezone<br>Asia/Jerusalem 🗸                                   |
| <b>5.</b> Select the          | week's first day:<br>Sunday ~                                  |
| relevant options              | Language                                                       |
|                               | system units<br>Metric ¥                                       |
|                               | Flow unit                                                      |
| <b>6.</b> Click Sign Up       | By clicking Sign Up, you agree to our <u>Terms</u> and Cookies |

#### Creating a project

Perform the following steps to create a project:

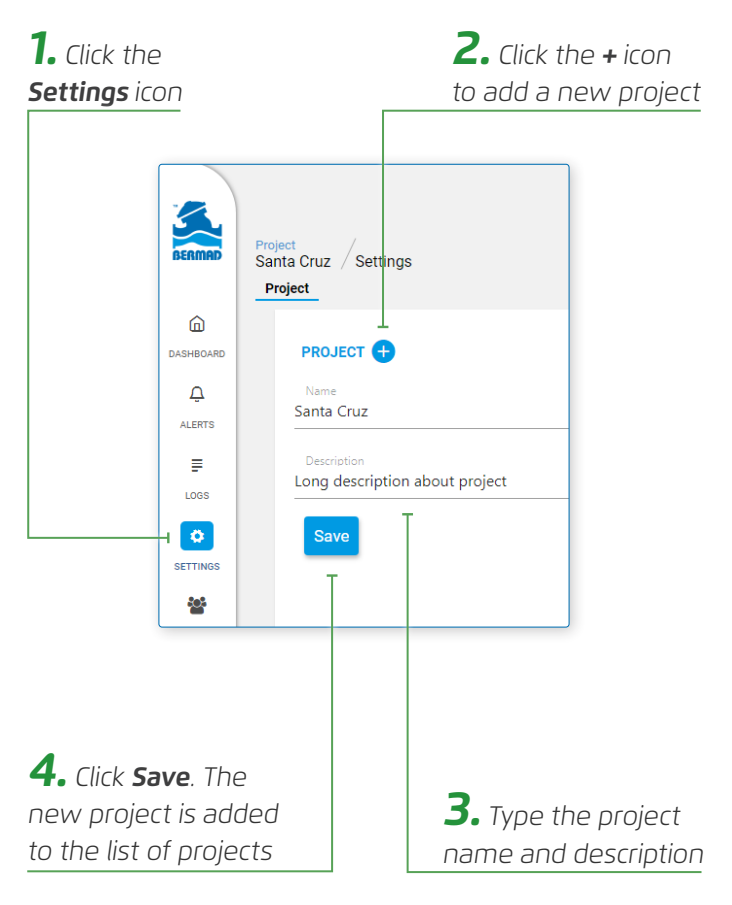

**5.** Click the dropdown menu to select and display a project

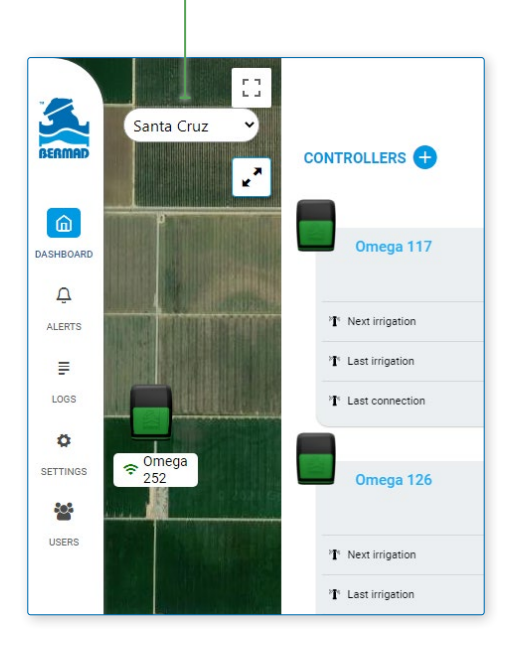

### Adding controllers

Perform the following steps to add a new controller to the selected project:

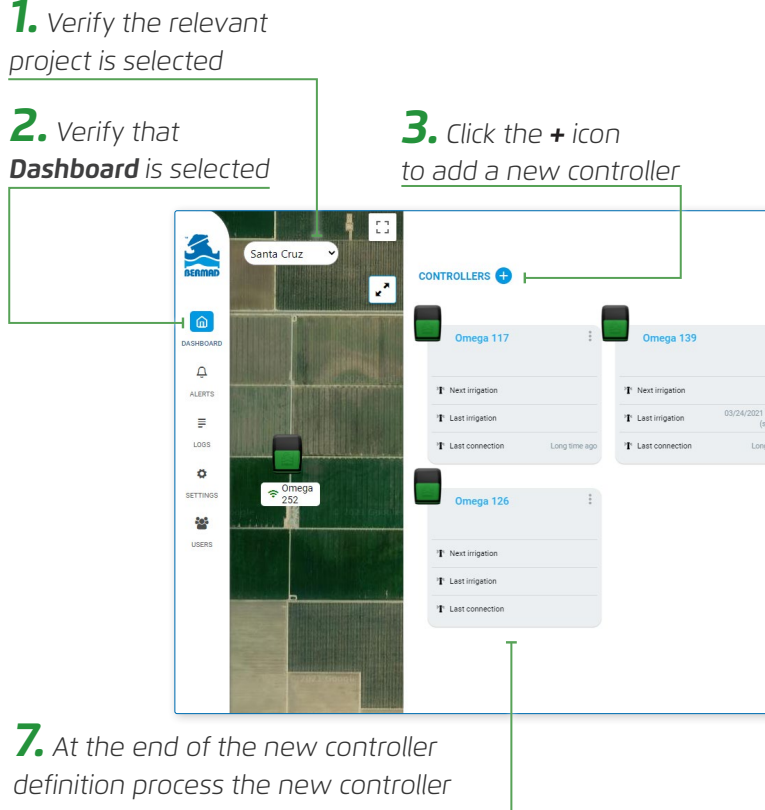

is added to the display

#### **4.** The Cloud Assistant opens. Click **Add New Controller**

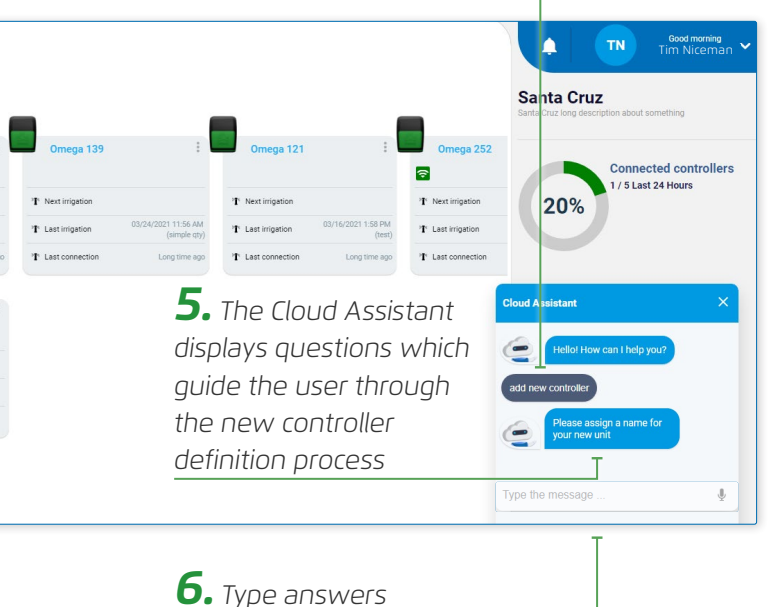

to the questions

#### Notes

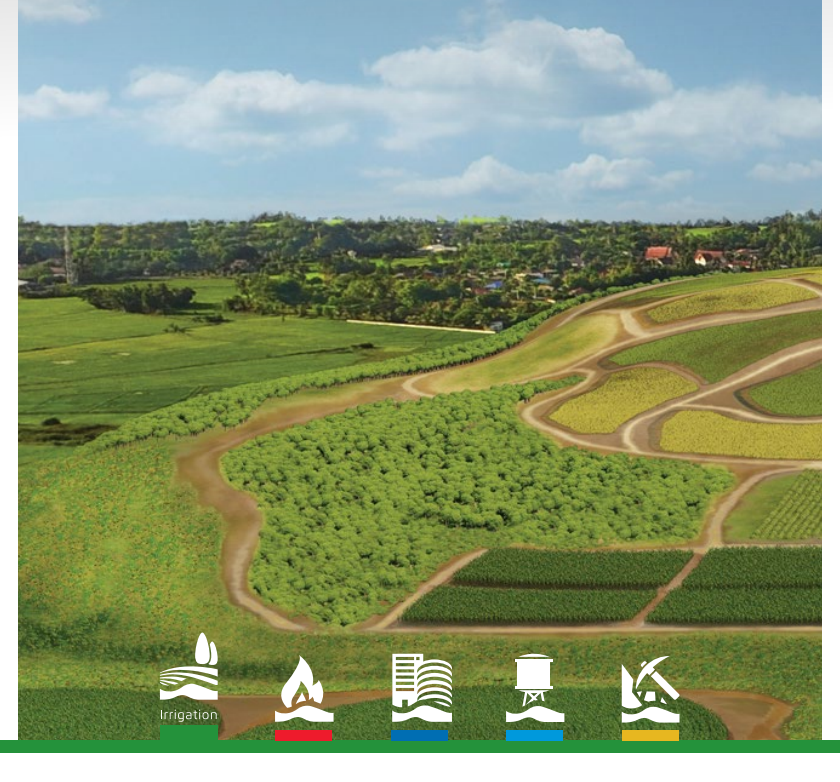

#### www.bermad.com

The information contained herein may be changed by BERMAD without notice. BERMAD shall not be held liable for any errors

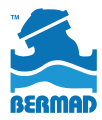

©Copyright 2011-2022 BERMAD CS Ltd. PIEAE20-OMEGA | April 2022